JULI 2016

# **TV** BRUKERVEILEDNING

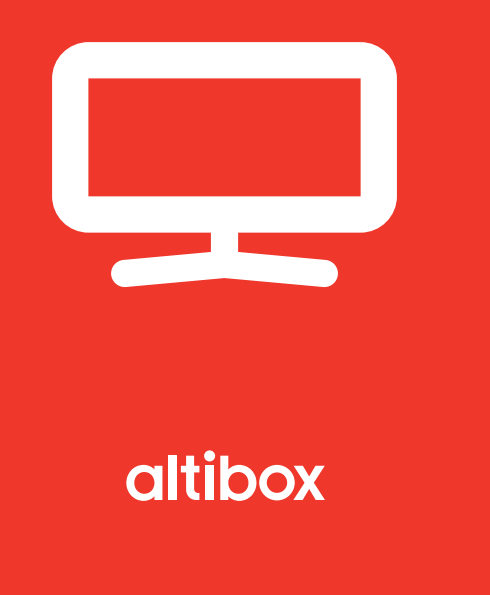

| 0 | KOBLE TIL HJEMMESENTRAL                           | S 3  |
|---|---------------------------------------------------|------|
| 2 | NAVIGASJON VED HJELP AV FJERNKONTROLL OG TASTATUR | S 8  |
| 3 | TV-PORTALEN OG DENS TJENESTER                     | S 10 |
| G | ALTIBOX TV OVERALT                                | S 13 |
| 5 | OPPTAKSDEKODER                                    | S 14 |
| 6 | INNSTILLINGER                                     | S 29 |

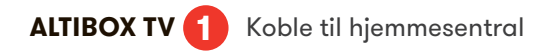

Denne veiledningen beskriver hvordan du kobler tv-dekoderen til hjemmesentralen og tv, hvordan du navigerer ved hjelp av fjernkontroll og tastatur, tv-portalen og dens tjenester samt noen innstillinger som kan være nyttig å kjenne til.

- Fra hjemmesentralen legger du opp spredenettet. I veiledning 'Graving og kabling' kan du lese mer om dette. Et trådløst tv-sett kan erstatte ethernetkabel mellom dekoder og hjemmesentral.
- Du har fått en 10 m nettverkskabel i startpakken; trenger du flere kabler, kjøper du disse i butikker som selger datautstyr. Benytt en ukrysset nettverkskabel Cat. 5E eller høyere kategori, mellom hjemmesentral og tv-dekoder.
- Legg en nettverkskabel fra hjemmesentralen til punktet hvor tvdekoder skal stå. Koble nettverkskabel til hjemmesentralen i én av portene merket LAN 1-3 eller M2M. Nettverkskabelen kobles så til nettverksporten på tv-dekoderens bakside.

Ved behov for å koble til mer utstyr må du benytte en Altiboxanbefalt svitsj. Det til enhver tid anbefalte utstyr finner du på www.komplett.no/altibox

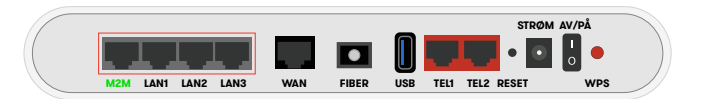

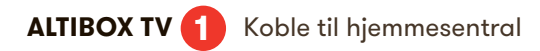

 Slik kobler du tv-dekoder til hjemmesentral og tv-apparatet:

> For mer informasjon – se veiledning som følger med tv-dekoderen eller gå inn på altibox.no/brukerveiledninger.

Vi anbefaler bruk av HDMI kabel som de aller fleste Tver etter 2005 har. Bruker du HDMI får du best mulig bildekvalitet. Følg instruksjonene på dekoder ved oppstart, evt kikk i innstallasjons-veiledningen for tv-dekoder som fulgte med dekoderen

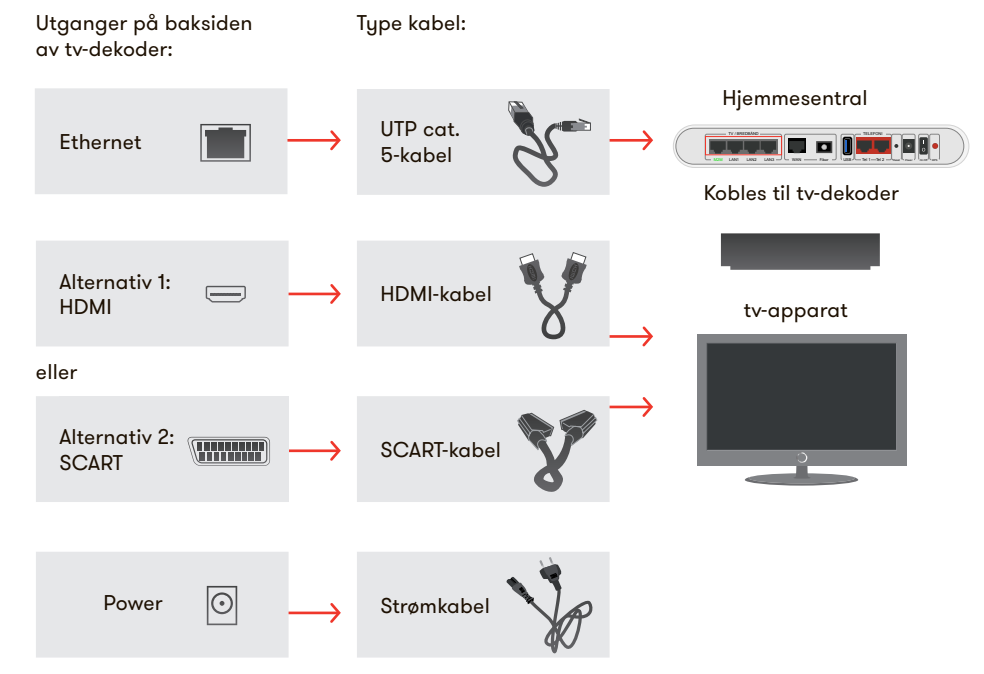

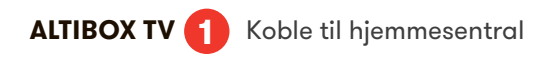

#### Trådløs tv

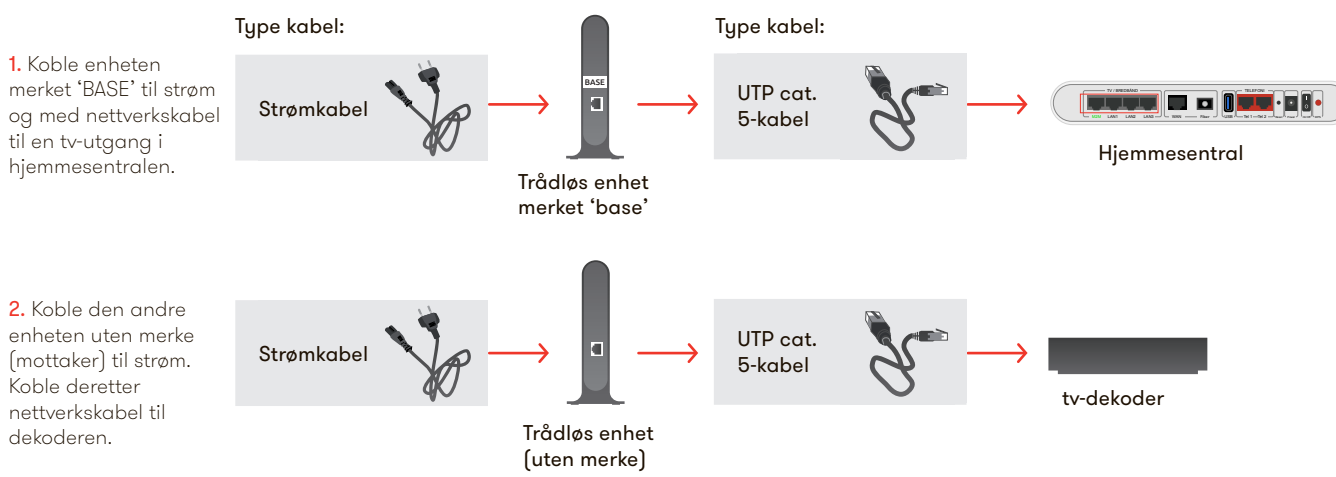

3. Vent 60 sekunder, og systemet er klar til bruk.

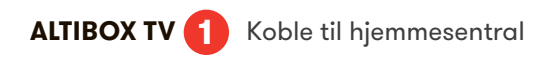

### TRÅDLØS TV – EKSTRA MOTTAKER

1. Sørg for at enheten merket 'BASE' er tilkoblet strøm og med nettverkskabel til en tv-utgang i hjemmesentralen.

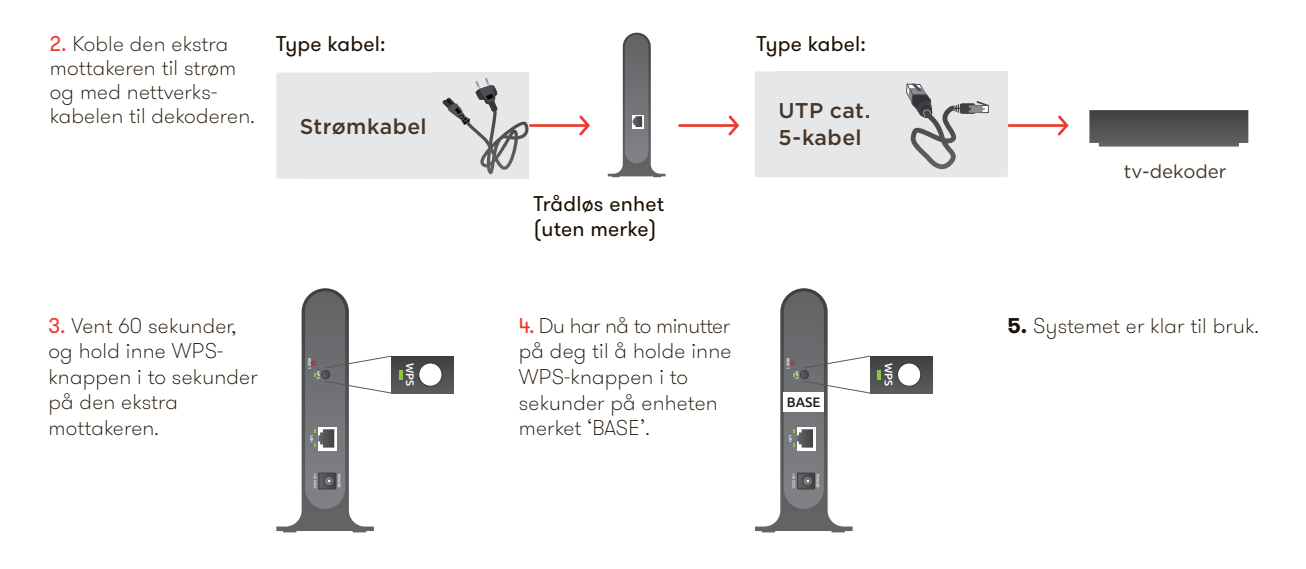

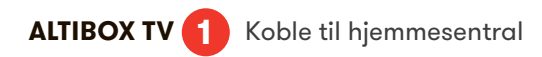

 Oppstart: Når tv-dekoderen er koblet til tv-en, hjemmesentralen og strømforsyningen, vil du se et lignende bilde på skjermen:

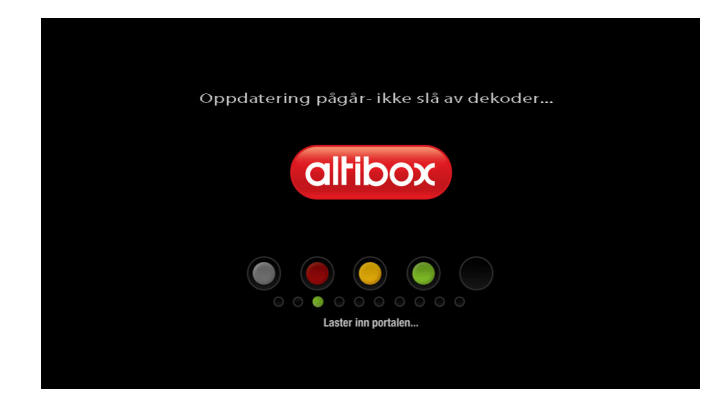

Dersom du ikke får bildet frem, sjekk at du har valgt rett inngang på tv-apparatet.

- Tv-dekoderen er nå koblet til et nettverk og laster ned nødvendig software. Vent til nedlastingen er ferdig.
- 7. Prikkene på skjermen vil forandre farge under oppstart av systemet. Først vil alle prikkene være grå. Dersom oppkobling feiler vil du få følgende beskjed: 'tv-portal utilgjengelig'. Alle fem prikker er grønne når systemet er klart. I installasjonsveiledningen som fulgte med dekoderen finner du mer informasjon om mulige årsaker og løsning hvis tv-portal fortsatt forblir utilgjengelig.

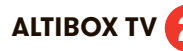

## ALTIBOX TV (2) Navigasjon ved hjelp av fjernkontroll

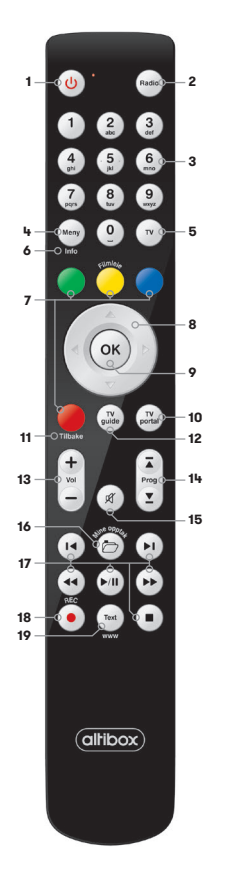

#### Standbu 1

For å sette apparatet i hvilemodus. For å slå apparatet på igjen, trykk på standbyknappen en gang til.

2 Radio

Snarvei til radiotjenesten.

#### 3 Talltaster (0-9)

For direkte tilaana til kanaler. Dersom kanalnummeret et tosifret, må det andre tallet tastes inn innen 2 sek. Talltastene kan også brukes til å taste inn tekst (sms-taster).

- 4 Menu Åpner meny hvor denne er tilgjengelig.
- 5 Τv

Åpner tv-bildet.

#### 6 Info

Viser utvidet informasjon der dette er tilgjengelig.

#### 7 Fargetaster

Fargetastenes funksjon varierer, Men generelt kan de beskrives som Følger:

- [Rød]: avslutt/lukk/tilbake
- Grønn]: åpner epg/tv-guide
- [Gul]: åpner filmleie-tjenesten
- [Blå]: aktiverer interaksjon

#### Piltaster 8

Brukes til navigering.

9 OK

Bekrefter dine valg.

## 10 Tv-portal

For å åpne tv-portalen som gir deg tilgang til en rekke tienester.

#### 11 Tilbake

Hold inne rød knapp i 2 sek for å veksle mellom de to sist sette kanalene.

#### 12 Tv-auide

Åpner tv-guiden som viser programoversikten på dine kanaler.

#### 13 Volum

Justerer lydnivå.

#### 14 Programvala

Bruk 🗊 🕐 for å velge neste eller forrige kanal, og for å bla til neste/forrige side i tv-guiden.

#### 15 Mute

Hold inne vol - i 2 sek for å slå av/på luden.

#### 16 Mine opptak\*

Åpner dine utførte opptak.

#### 17 Avspillingstaster

- For å styre avspilling av film: Stopp Spill av/pause Hopp 9 min tilbake/frem ( Spol tilbake/spol frem
- For å styre avspilling av opptak:
- Stopp
- Spill av/pause
- Hopp 4 min tilbake/frem
- Velg antall minutter hopp
- tilbake/frem
- ( ) Spol tilbake/spol frem

#### 18 REC\*

Aktiver opptak på gjeldende kanal.

#### 19 Text

Åpner tekst-tv-sidene.

\* Forutsetter dekoder med Opptaksfunksjon (PVR)

\* Henviser til egen manual som følger med ved utlevering av dekoder/ fjernkontroll eller les mer på altibox.no/brukerveiledninger

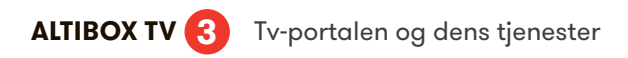

#### Banner

– Her vil du finne link til de nyeste filmene i Altibox Film og serier og andre kampanjer.

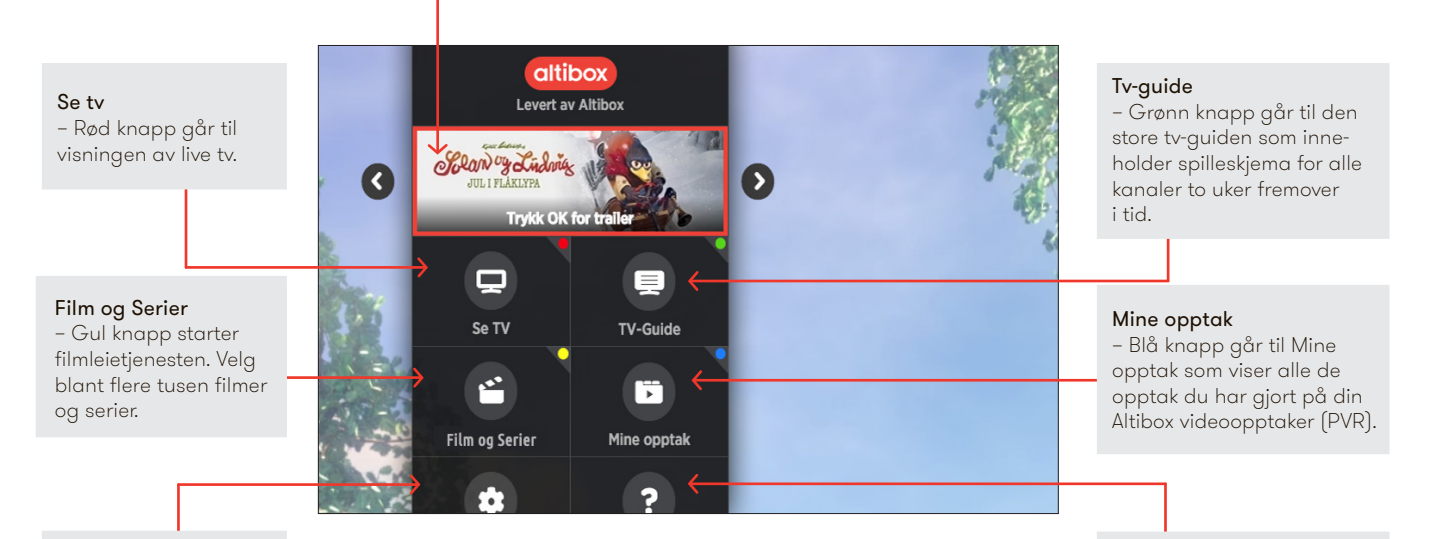

#### Innstillinger

- Her kan du bl.a. endre språk, omstarte dekoder, opprette favorittkanaler og sortere tv-kanaler.

#### Tjenester

– Hjelpefilmer, bestilling av tv-og bredbåndprodukter, Førstehjelp, Radio, Akvarium og peis i HD.

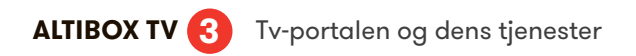

# Her er noen tips om hvordan du kan ta i bruk tjenestene på tv-portalen:

Altibox Film og serier 🔵 gul knapp

Hvordan kjøpe og leie film og serier:

- Trykk på den gule knappen på fjernkontrollen for å gå til portal for filmleie.
- Forsiden i Altibox Film & Serier viser deg de nyeste filmene og i menyen til venstre finner du en rekke film- og seriekategorier.
- Velg ønsket kategori eller film ved å trykke på opp og ned piltastene på din fjernkontroll. Bruk OK-knappen for å bekrefte dine valg.
- Søk på tittel starter umiddelbart når du begynner å skrive ved hjelp av talltastene på din fjernkontroll. Tastene fungerer som på en mobiltelefon. Du kan veksle mellom bokstaver og tall.
- Mitt innhold gir deg oversikten over de filmene/seriene du har kjøpt eller hvor leieperioden ikke er utløpt, de du har lagt i huskelisten samt en oversikt over de filmene du har sett og kjøpt.
- Under 'Innstillinger' kan du slå på, fjerne eller endre din pinkode for filmleie.
- Filmene og seriene du leier eller kjøper belastes den månedlige faktura fra din Altibox-leverandør.
- Kjøpte filmer kan lastes ned å ses hvor du vil på nettbrett eller mobil

| altibox<br>Film og Serier |   |                |     |
|---------------------------|---|----------------|-----|
| \star Mitt innhold        | ď | BØLGEN ANT-MAN |     |
| Nyheter                   |   |                |     |
| Månedens Film             |   |                | in  |
| Black Friday              |   |                | IAS |
| God jul                   | + | THE REWRITE    |     |
| Barn                      | + |                | E   |
| Filmkategorier            | + |                |     |
| Seriekategorier           | + |                |     |
| Lukk                      |   |                |     |

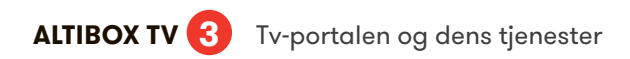

#### TV-GUIDE O GRØNN KNAPP Få full kontroll over tv-kvelden med tv-guiden

Dine tilgjengelige kanaler

# Marker ønsket program i tv-guiden og trykk på 'OK' for å få opp menyen med de ulike funksjonene:

- Se kanal Vis kanalen i fullskjerm.
- Mer informasjon Få opp en mer fyldig beskrivelse av programmet.
- Ta opp: Registrerer et planlagt opptak på markert program.
- Start serieopptak: Registrerer et serieopptak på markert serie.
- Gi varsling ved programstart: Gir en informasjonsboks på skjermen når programmet starter, med mulighet til å skifte kanal.
- Bytt til kanal ved programstart: Skifter til valgte kanal når programmet begynner.
- **Opptak på tid:** Uavhengig av tv-guiden kan du sette opptak fra et tidspunkt til et annet, for en gitt kanal. Kan repetere opptaket daglig og ukentlig.
- Mine opptak: Lister opp lagrede opptak.
- Lukk: Lukker tv-guide menyen og går til live tv.

|                      |                      |            | ×                |                     |              |
|----------------------|----------------------|------------|------------------|---------------------|--------------|
| altibox              |                      | Ŧ          | Onsdag 09. juli  | •                   |              |
| TV-Guide             | 10:00                | 10:30      | 11:00            | 11:30               | 12:00        |
| 01 NRK1              | Med hjartet på rette | staden     | Jessica Fletcher | Tilbake ti          | il 70-tallet |
| 02 TV Haugaland      | Lokale sendinger     |            |                  |                     |              |
| 03 TVNorge           | Real House Million   | er søker l | kjæreste         | Millionær søker kjæ | reste        |
| 04 Discovery         | .ivsfarlig fangst    | Gullfeber  |                  | Femte gi            | r            |
| 05 TLC               | ong Island Mediu     | Masterch   | ef Australia     | Ops, jeg            | er gravid!   |
| 06 TV2 Sportskanalen | Sport NÅ             |            | FIFA FOT         | BALL-VM 2014: Semi  | fin. FIFA.   |

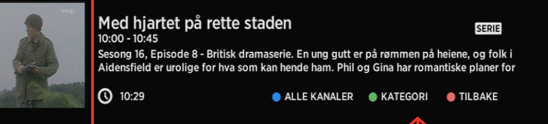

Dagens tv-program på alle kanaler. Velg mellom alle eller bare dine favorittkanaler. Favorittkanalene kan du velge ved å gå inn på

TV-PORTALEN – INNSTILLINGER – VELG FAVORITTKANALER.

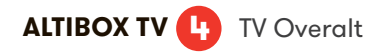

Altibox TV Overalt er tilgjengelig uten ekstra kostnad for alle Altiboxkunder som har Altibox TV Basis. Med Altibox TV Overalt app´en kan du også se tv og film på nettbrett, mobil og datamaskin.

For å ta i bruk Altibox TV Overalt på nettbrett og mobil, må du først laste ned applikasjonen fra enten App Store eller Google Play.

Fra datamaskin logger du deg inn på http://tvoveralt.altibox.no/ for å ta i bruk tjenesten.

Tjenesten kan ha 2 samtidige brukere per husstand, på tv utenfor hjemmet er antall brukere 1.

#### Slik starter du Altibox TV Overalt:

- 1. Start applikasjonen eller åpne nettsiden
- 2. Er du tilkoblet hjemmenettverket blir du automatisk logget inn.
  - For å leie eller kjøpe film og serier må du logge deg inn med brukernavn og passord.
- **3.** Er du utenfor hjemmenettverket ditt, må du logge inn med brukernavn og passord.

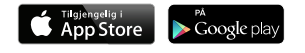

#### Spol tilbake

Spolefunksjonen i Altibox TV Overalt sørger for at tv-kanalene tilpasses dine behov. Du kan spole eller hoppe til programstart tre timer på de fleste kanaler.

#### Sett på opptak

Du kan logge på TV Overalt-appen fra hvor som helst i verden. Der finner du enkelt frem i tv-guiden og kan sette dine favorittprogrammer på opptak.

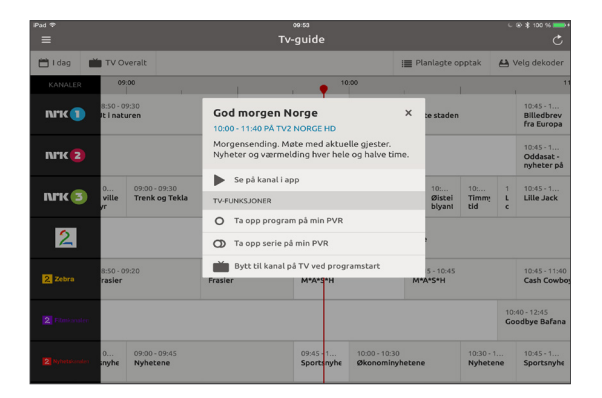

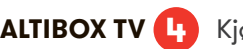

## ALTIBOX TV (L) Kjøpefilm og utleie på nettbrett eller mobil

#### **IPHONE ELLER IPAD:**

- 1. Lei eller kjøp filmen du ønsker å se på ved å logge inn på http://tvoveralt.altibox.no/.
- 2. Trykk på Kjøp eller Lei Film-knappen.
- 3. Velg Se nå i TV Overalt-appen i menyen som kommer opp.

Filmen vil da avspilles i TV Overalt-appen.

#### ANDROID:

- 1. Åpne TV Overalt app'en.
- 2. Velg Film og Serier fra meny-ikonet til venstre.
- 3. Velg film og trykk på Lei Film-knappen i menyen over.

#### SLIK LASTER DU NED FILM

1Finn filmen under 'Mitt innhold' i Altibox Film og Serier. Trykk deretter på 'Last ned'. Du finner filmene du har lastet ned under "Nedlastet innhold" i menyen i Altibox TV Overalt-appen.

Kjøpte og leide filmer er også tilgjengelige på dekoder.

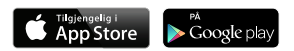

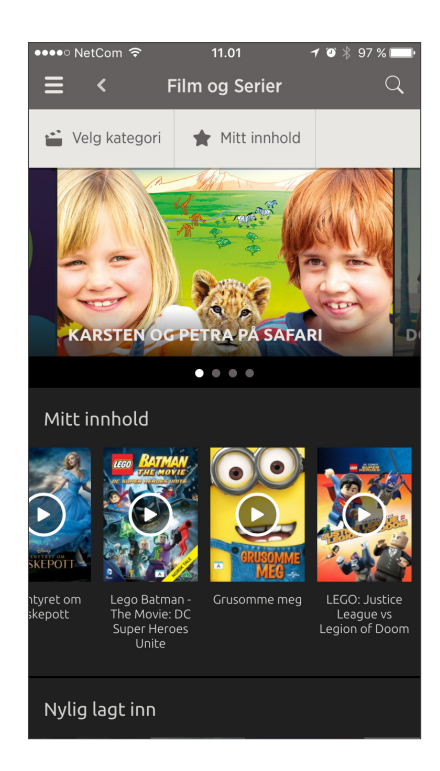

# ALTIBOX TV 4 Kjøpefilm og utleie på nettbrett eller mobil

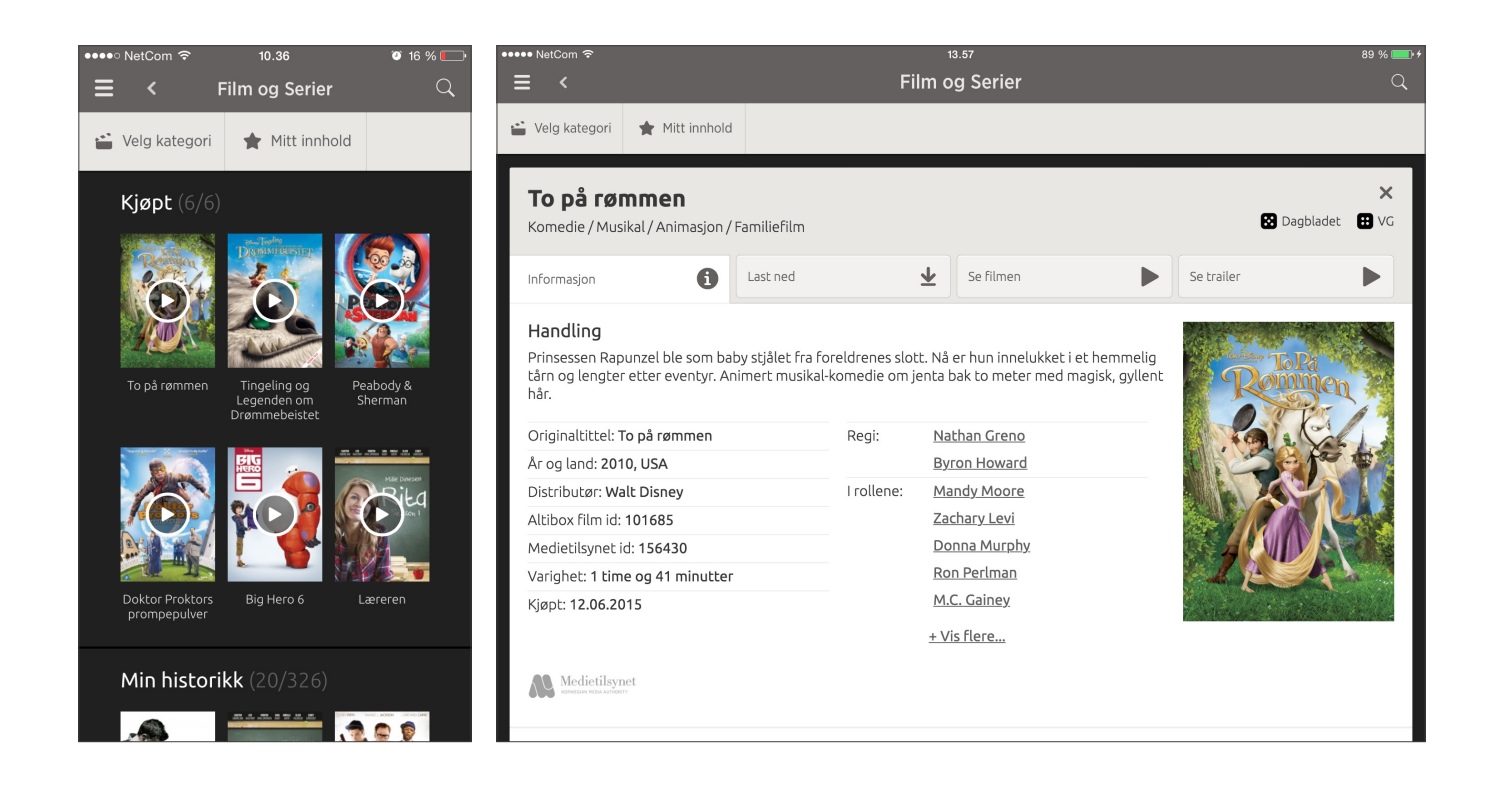

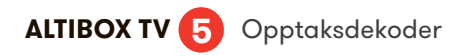

#### TV-DEKODER MED OPPTAKS- OG PAUSEFUNKSJON

Denne tjenesten krever at du har en tv-dekoder med PVR mulighet, samt at du abonnerer på PVR-tjenesten.

Dette omfatter:

- Opptak planlegge opptak eller direkte opptak.
- Avspilling av opptak.
- Sletting av opptak.

For å få utbytte av opptaks- og pausefunksjonaliteten benytter du knappene på fjernkontrollen vist til høyre.

#### TV-PORTAL

For å åpne tv-portalen som gir deg tilgang til en rekke tjenester.

#### TV-GUIDE

Åpner tv-guiden som viser programoversikten på dine kanaler.

#### PROGRAMVALG

Bruk 😧 🐑 for å velge neste eller forrige kanal, og for å bla til neste/ forrige side i tv-guiden.

#### REC

(•) aktiver opptak på gjeldende kanal.

#### STYRE AVSPILLING AV OPPTAK

#### stopp

(∎∎)

((∢)

- (🕪) spill av/pause
  - ( hopp 4 min tilbake/frem
  - ( Velg antall minutter hopp tilbake/frem
- 🕢 🕟 spol tilbake/spol frem

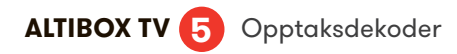

#### **OPPTAK VIA TV-GUIDE**

- Trykk grønn knapp 🔵 på fjernkontrollen for å gå inn på tv-guiden eller trykk tv-guide på fjernkontrollen.
- Marker programmet du vil ta opp ved hjelp av piltastene på fjernkontrollen.
- Trykk på REC-knappen ) og markeringen skifter farge til grønt. Markert program vil bli tatt opp.Du kan også trykke OK når du har markert et program, for å velge opptak, serieopptak eller opptak på tid i dialogvinduet som spretter opp.
- Planlagt opptak vil starte selv om opptaksdekoderen står i standby modus (slått av med fjernkontrollen).

|    | altibox      |                              |                                                           |              | Ŧ                             | Tirsdag (                               | 02. septem                              | ber 🕨                                     |                                             |                              |
|----|--------------|------------------------------|-----------------------------------------------------------|--------------|-------------------------------|-----------------------------------------|-----------------------------------------|-------------------------------------------|---------------------------------------------|------------------------------|
|    |              | 11:00                        |                                                           | 1            | 1:30                          | 12:                                     | :00                                     | 12                                        | :30                                         | 13:00                        |
| 10 | MAX HD       | Tung                         | last S                                                    | ikat         | tejegerne                     |                                         |                                         | Rude Tub                                  | e                                           | Verde                        |
| 11 | vox          | Dr                           | Sporløs                                                   | t for        | svunnet                       |                                         | Mord og i                               | nysterier                                 |                                             |                              |
| 12 | Infokanal HD | Altibo                       | ox infokar                                                | al           |                               |                                         | Altibox in                              | fokanal                                   |                                             |                              |
| 13 | Viasat 4 HD  | Seinfe                       | ld                                                        |              | Family G                      |                                         | Simpsons                                |                                           | Simpsons                                    | ;                            |
| 14 | Discovery    | Gullfe                       | ber                                                       |              | Femte g                       | ir                                      | Femte gir                               |                                           | Bilfiksern                                  | e                            |
| 15 | TLC          | Maste                        | erchef Au                                                 | sti          | Ops, jeg                      | er gravid!                              | Birth Stor                              | ies                                       | Kjolen so                                   | m sier ja                    |
|    |              | Sin<br>12:00<br>Ame<br>histo | npsons<br>) - 12:30<br>rikansk teg<br>rien om Je<br>11:24 | nefi<br>sus, | lmserie. Jule<br>bestefar for | n hos familie<br>teller om hvo<br>● FAV | en Simpson e<br>ordan han og<br>ORITTER | er noe for se<br>g broren var<br>O KATEGO | eg. Homer fø<br>nt annen veri<br>DRI 🛛 🛑 LU | orteller<br>denskrig,<br>IKK |

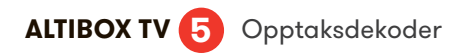

### TV-GUIDE FUNKSJONENE

Marker ønsket program i tv-guiden og trykk på OK-knappen 🛞 for å få opp menyen med de ulike funksjonene.

- <u>Ta opp</u> Registrerer et planlagt opptak på markert program.
- Start serieopptak Registrerer et serieopptak på markert serie.
- <u>Opptak på tid</u> Tar opp programmer som går til faste tider, men som ikke er definert som serier.
- <u>Gi varsling ved programstart</u> Varsler når markert program starter.
- Bytt til kanal ved programstart Bytter kanal når markert program starter.
- Mine opptak Lister opp lagrede opptak.
- Lukk Lukker tv-guidemenyen.

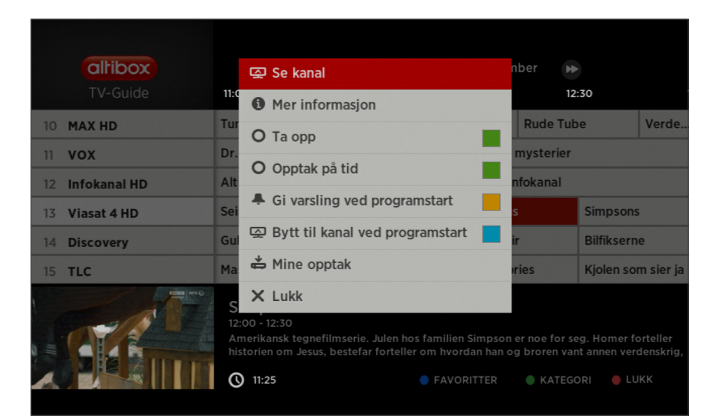

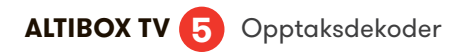

### DIREKTE OPPTAK

- Trykk på REC-knappen 💿 på fjernkontrollen.
- Velg ønsket opptakstype i programmenyen.
- Du kan starte, spole og stoppe programmet når du måtte ønske. Du kan også skifte kanal og se på et annet program mens harddisken tar opp.

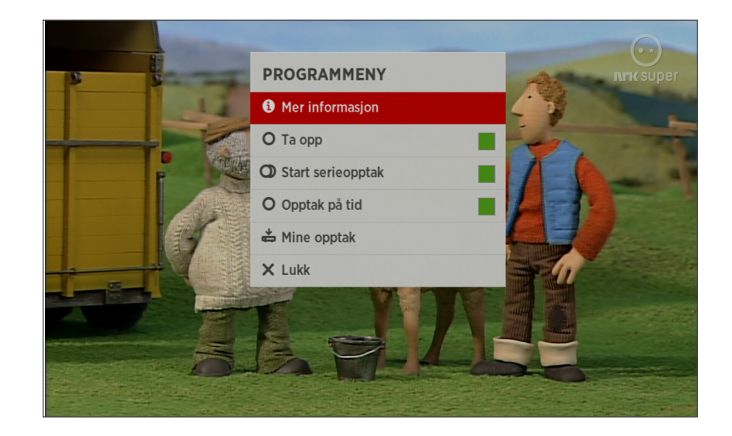

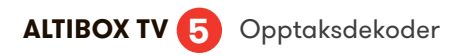

#### **OPPTAK VIA MINIGUIDEN**

- Trykk OK-knapp for å åpne miniguiden.
- Trykk pil til høyre og pil ned for å bla fremover i tid til programmet du ønsker å ta opp.
- Når ønsket program er funnet, trykk på REC-knappen opå fjernkontrollen. Du kan også trykke OK for å få frem alle tilgjengelige valg i programmenyen.
- Velg ønsket opptaktype i programmenyen.
- Trykk REC-knappen igjen 💿 dersom du vil stanse opptaket.

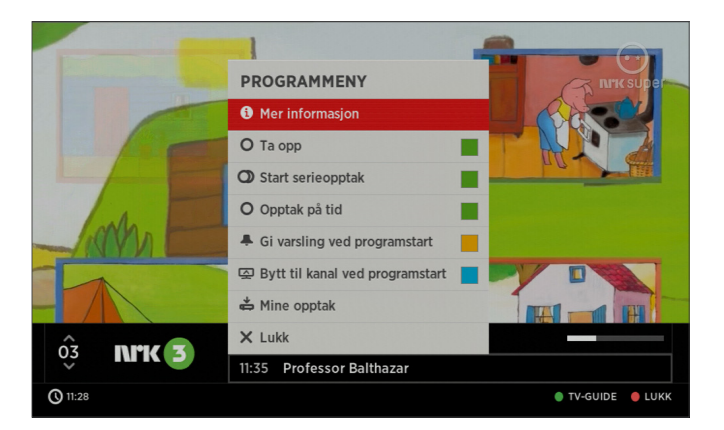

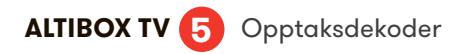

#### SERIEOPPTAK

- Trykk grønn knapp 🔵 for å åpne tv-guiden.
- Marker serien du ønsker å ta opp.
   Alternativ 1: trykk én gang på REC-knappen 

   på fjern-kontrollen for å ta opp episoden du står på.

   Alternativ 2: trykk to ganger på REC-knappen 

   for å ta opp alle fremtidige episoder i en sesong.
- Programmer med mulighet for serieopptak er merket med ikonet serie. Dette ikonet blir rødt når serieopptak er aktivert.
- Symbolforklaring: 🔘 Serieopptak er aktivert.
- Alle fremtidige episoder i et serieopptak vil automatisk legges i en mappe som er navngitt med serie og sesong.

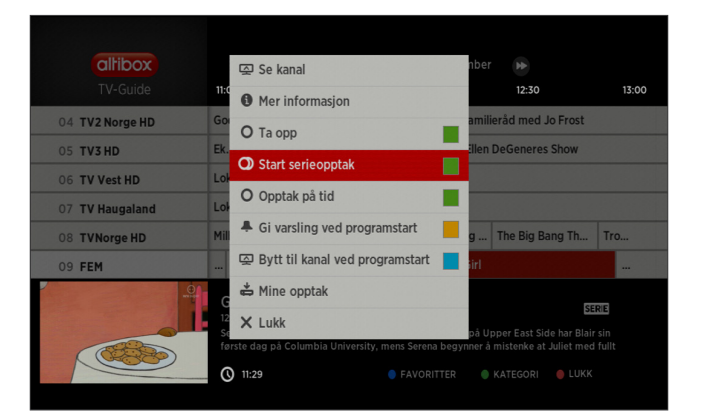

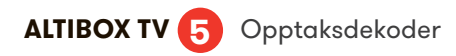

#### TIDSBASERT OPPTAK

- Tidsbasert opptak brukes til programmer som går til faste tider, men som ikke er definert som serier. F.eks. Dagsrevyen og Barne-tv.
- Marker ønsket program i tv-guiden og trykk på OK-knappen 🔿 på fjernkontrollen for å få opp menyen.
- Naviger ved hjelp av piltastene til 'Opptak på tid'.
- Still klokkeslett og dato samt velg om programmet skal tas opp daglig eller ukentlig. Bekreft med OK-knapp ().

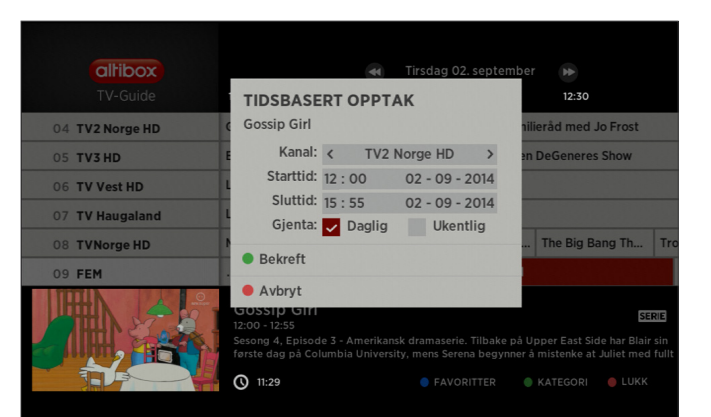

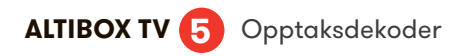

#### TIDSFORSKJØVET VISNING

- Du har muligheten til å pause eller spole tilbake i det programmet du ser på. Dette kaller vi tidsforskjøvet visning.
- Bytter du kanal, flytter funksjonen over til den nye kanalen.
- Mulighet for å spole tilbake gjelder til det tidspunktet da du skiftet kanal.
- Med spoleknappene 🕢 🍺 kan du spole i 3 ulike hastigheter. Du kan maks spole tilbake 60 minutter i en sending.
- Skip-knappene 🕢 👀 hopper 5 minutter frem og tilbake i sendingen.
- Hvis tilbakespoling er brukt kan du spole frem til tidspunktet som er direkte i tv.

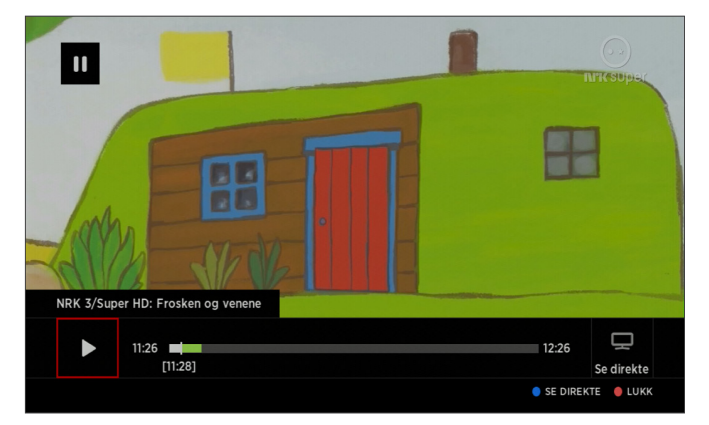

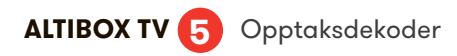

### OPPTAK AV TO PROGRAMMER SAMTIDIG

- Du kan se på ett program og ta opp to andre programmer samtidig.
- Merk at dersom du tar opp to programmer samtidig, må du avbryte Tidsforskjøvet-visning, eller avbryte det ene opptaket. Dette gjøres ved å følge instruksjonene på skjermen.

| <b>altibox</b><br>TV-Guide | 11:30                                                      | 12:00                   | <b>e</b> Ti                  | rsdag 02. septemb<br>12:30                    | er H                 | 5:00                         | 13:30                           |
|----------------------------|------------------------------------------------------------|-------------------------|------------------------------|-----------------------------------------------|----------------------|------------------------------|---------------------------------|
| 04 TV2 Norge HD            | Go TV 2 h                                                  | jelper deg              | Famil                        | eråd med Jo Frost                             |                      | E                            | n moder                         |
| 05 TV3 HD                  | Real Housew                                                | ives of                 | The Ellen                    | DeGeneres Show                                |                      | Supersiz                     | ze VS. Su                       |
| 06 TV Vest HD              | Lokale sendi                                               | nger                    |                              |                                               |                      |                              |                                 |
| 07 TV Haugaland            | Lokale sendi                                               | nger                    |                              |                                               |                      |                              |                                 |
| 08 TVNorge HD              | Nillionær søk                                              | The B                   | ig Bang                      | The Big Bang Th                               | Trop                 | ny Wife                      | Meliss                          |
| 09 FEM                     | Cne Tree Hill                                              | G                       | ossip Girl                   |                                               | G                    | ilmore Gir                   | ls                              |
|                            | Gossip G<br>12:00 - 12:55<br>Sesong 4, Ep<br>første dag på | isode 3 - A<br>Columbia | merikansk d<br>University, I | ramaserie. Tilbake på<br>nens Serena begynner | Upper Ea<br>à misten | ist Side har<br>ke at Juliet | SERIE<br>Blair sin<br>med fullt |
|                            | <b>()</b> 11:32                                            |                         |                              | FAVORITTER                                    | 🔵 KATEG              | ori 🔴 L                      | .UKK                            |

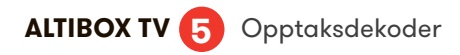

#### SE PROGRAMMER DU HAR TATT OPP

- Velg det du vil se fra listen med piltastene.
- Trykk på OK 📧 og avspillingen starter.
- Du vil her se ledig diskplass i prosent.
- Stopper du avspillingen før programmet er slutt, vil du neste gang du går inn få valg om å se programmet fra begynnelsen, eller fra sist sette punkt.

| altibox               | Mine opptak (57)                      | 67% ledig diskplass 🕳 |          |
|-----------------------|---------------------------------------|-----------------------|----------|
| Mine opptak           | <b>Family Guy</b> Viasat 4 HD         | 3min                  | 02.09.14 |
| Mine opptak           | • Med hjartet på rette staden NRK2 HD | 45min                 | 02.09.14 |
| Planlagte opptak      | Tabatha tar over FEM                  | 31min                 | 02.09.14 |
| Planlagte serieopptak | 6 Folk: Humoristjuristen NRK1 HD      | 40min                 | 02.09.14 |
| Innstillinger         | 🗎 Mythbusters                         |                       | 01.09.14 |
|                       | 🛅 Dora utforskeren                    |                       | 29.08.14 |
|                       | 🖿 Sigve og Haifinn                    |                       | 28.08.14 |
|                       | • Sigve og Haifinn NRK 3/Super        | 10min                 | 26.08.14 |
|                       | EM friidrett NRK1                     | 1t 55min              | 15.08.14 |
| • Lukk • Slette       | • Fotball: Reims-PSG Viasat Fotball   | 1t 36min              | 12.08.14 |

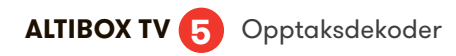

#### SLETTING AV OPPTAK

- Ved å trykke på blå knapp på fjernkontrollen kan du velge mellom å slette ett, flere eller alle tidligere opptak på en gang.
- Velg enten å slette ett opptak, eller velg flere opptak for sletting.
- Hvert opptak som skal slettes markeres med OK-knappen (K).

- Blå knapp 🔵 sletter de valgte opptakene.
- Ved å trykke blå knapp o inne i en mappe, vil man få valget om å slette alle opptak i mappen.

| allibox               |                                               | 7% ledig diskplass | allibox               |                                                  | edig diskplass |         |
|-----------------------|-----------------------------------------------|--------------------|-----------------------|--------------------------------------------------|----------------|---------|
| Mine opptak           | Eamily Guy Viasat 4 HD                        | 3min 02.09.14      | Mine opptak           | <b>Eamily Guy</b> Viasat 4 HD                    | 3min 02        |         |
| Mine opptak           | SLETTE     Du har valgt opptak "EM friidrett" | 45min 02.09.14     | Mine opptak           | SLETTE     Du har valgt mappe "Sigve og Haifinn" | 45min 02       |         |
| Planlagte opptak      | Slett opptak                                  | 31min 02.09.14     | Planlagte opptak      | Slett mappe                                      | 31min 02.      |         |
| Planlagte serieopptak | Velg flere opptak for sletting                | 40min 02.09.14     | Planlagte serieopptak | Velg flere opptak for sletting                   | 40min 02.      |         |
| Innstillinger         | × Lukk                                        | 01.09.14           | Innstillinger         | × Lukk                                           | 01.            |         |
|                       | 👕 Dora utforskeren                            | 29.08.14           |                       | Dora utforskeren                                 | 29.            |         |
|                       | 🚞 Sigve og Haifinn                            | 28.08.14           |                       | 🖮 Sigve og Haifinn                               |                |         |
|                       | Sigve og Haifinn NRK 3/Super                  | 10min 26.08.14     |                       | Sigve og Haifinn NRK 3/Super                     |                |         |
|                       | S EM friidrett NRKI                           | 1t 55min 15.08.14  |                       | EM friidrett NRK1                                |                |         |
| • Lukk • Slette       | • Fotball: Reims-PSG Viasat Fotball           | 1t 36min 12.08.14  | Lukk     Slette       | • Fotball: Reims-PSG Viasat Fotball              | 1t 36min 12    | 2.08.14 |

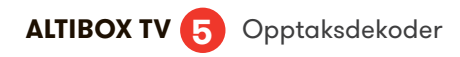

#### PLANLAGTE OPPTAK

Under planlagte opptak kan du se de neste opptak som er planlagt for din opptaksdekoder.

- Trykk Mine opptak-knapp eller blå knapp 
  for å starte Mine opptak.
- Naviger med pil ned i venstre menyen til Planlagte opptak.
- Her vises de kommende opptak med tidspunkt for planlagt oppstart til høyre.
- Marker et planlagt opptak og trykk blå knapp of for å slette opptaket.

| altibox               | Planlagte opptak (6) 67% ledig         | diskplass       |
|-----------------------|----------------------------------------|-----------------|
| Mine opptak           | <b>Family Guy</b> Viasat 4 HD          | 02.09.14, 11:30 |
| Mine opptak           | O The Ellen DeGeneres Show TV3 HD      | 02.09.14, 12:05 |
| Planlagte opptak      | O Familieråd med Jo Frost TV2 Norge HD | 02.09.14, 12:10 |
| Planlagte serieopptak | O Mythbusters Discovery                | 02.09.14, 14:30 |
| Innstillinger         | Sigve og Haifinn NRK 3/Super HD        | 02.09.14, 18:35 |
|                       | O Dora utforskeren NRK 3/Super HD      | 05.09.14, 10:05 |
| Lukk Slette           |                                        |                 |

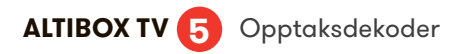

#### PLANLAGTE SERIEOPPTAK

- Naviger med pil ned til Planlagte serieopptak.
- Her vises alle dine planlagte serieopptak.
- Marker et planlagt serieopptak og trykk blå knapp for å slette alle fremtidige opptak av serien. Dette vil kun stoppe fremtidige opptak av serien. Eksisterende opptak av serien vil ikke bli slettet.

| altibox               | Planlagte serieopptak (15) 67% ledig diskp         | lass 🛑 |
|-----------------------|----------------------------------------------------|--------|
| Mine opptak           | Criminal Minds Sesong 9 TV2 Norge HD               |        |
| Mine opptak           | O Dora utforskeren Sesong null NRK 3/Super HD      |        |
| Planlagte opptak      | Med hjartet på rette staden Seso NRK2 HD           |        |
| Planlagte serieopptak | Schrödingers katt Sesong null NRK2 HD              |        |
| Innstillinger         | The Paradise Sesong null SVT1HD                    |        |
|                       | Sigve og Haifinn Sesong null NRK 3/Super HD        |        |
|                       | Cash Cowboys Sesong 1 TV2 Zebra HD                 | Serie  |
|                       | O Med hjartet på rette staden Seso NRKIHD          | Serie  |
|                       | O Glimt av Norge: Stillhet - den nye NRK Hordaland | Serie  |
| Lukk Slette           | • Verdas språk Sesong null NRK2 HD                 |        |

## INNSTILLINGER

- Under innstillinger kan du sette ekstra lengde på opptak før programmet begynner og etter programmet slutter.
- Serieopptak kan du sette til å slette automatisk, både sette og usette episoder.

| <b>alhibox</b><br>Mine opptak   | Innstillinger                      | 67% ledig diskplass |
|---------------------------------|------------------------------------|---------------------|
| Mine opptak<br>Planlagte opptak | Ekstra lengde på opptak            |                     |
|                                 | Start opptak før program           | Ingen +             |
|                                 | Avslutt opptak etter program       | Ingen +             |
| Innstillinger                   | Automatisk sletting av serieopptak |                     |
|                                 | Sette programmer                   | Etter 7 dager +     |
|                                 |                                    |                     |
|                                 | Usette programmer                  | Etter 7 dager +     |

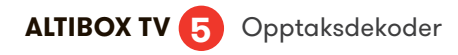

#### **OPPTAK VIA INTERNETT**

Gå til http://tvoveralt.altibox.no/tvguide. 'Logg inn' og få tilgang til all funksjonalitet. Tast inn kundenummer, PIN1, samt velg din leverandør fra listen. For å ta opp et program trykker du 'ta opp'. Bekreft valget, og velg hvilken dekoder som skal brukes. Opptaket legger seg under 'fremtidige opptak'. Her kan man også administrere opptakene, og slette.

#### OPPTAK VIA NETTBRETT OG MOBIL MED ALTIBOX TV OVERALT

Få kontroll på Altibox-tjenestene overalt. Last ned Altibox TV Overalt appen. Den er gratis!

Velg ønsket dekoder og styr denne. Du kan sette opptak, varsling eller fremtidig kanalskifte av program. Slette fremtidig opptak, og sette serieopptak.

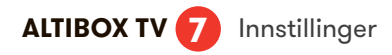

'Innstillinger' finner du på tv-portalen under 'Tjenester' ved å navigere deg nedover menyen. Her finner du mange nyttige funksjoner, blant annet:

#### Lyd/bilde:

Her kan du blant annet velge følgende:

**Bildeformat:** Flere av de største tv-kanalene sender sine tv-sendinger i bredformat (Widescreen 16:9). Har du et tradisjonelt 4:3 format tv kan du her stille inn tv-dekoderen slik at den tilpasser bredformatsendingene uten at bildet blir vist med feil proporsjoner (bildet skaleres ned i størrelse, men beholder riktige proporsjoner).

**Lydmodus:** Det finnes to lydmoduser du kan velge mellom; analog eller SPDIF (digital). Analog vil alltid gi stereolyd på alle utganger, mens spdif (digital) vil gi 5.1 Surround (AC-3) på HDMI, SPDIF og TOSLINK-utgangene på de sendingene som har dette. Merk at ved AC-3 lydmodus, vil volumregulering være deaktivert og overlatt til forsterkeren på kanaler som har digital lydspor.

#### Språk:

Du kan velge mellom ulike språk som menyspråk, lydspråk og språk på undertekster. Muligheten for å velge språk og undertekster er kanalavhengig. Du kan også prioritere lydspråk, og tv-dekoderen velger det språket du har prioritert.

#### Sorter kanaler/skjul kanaler/favoritter:

Du kan lage din egen kanalliste og slette kanaler du ikke ønsker.

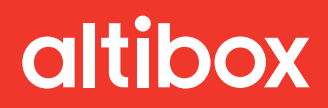

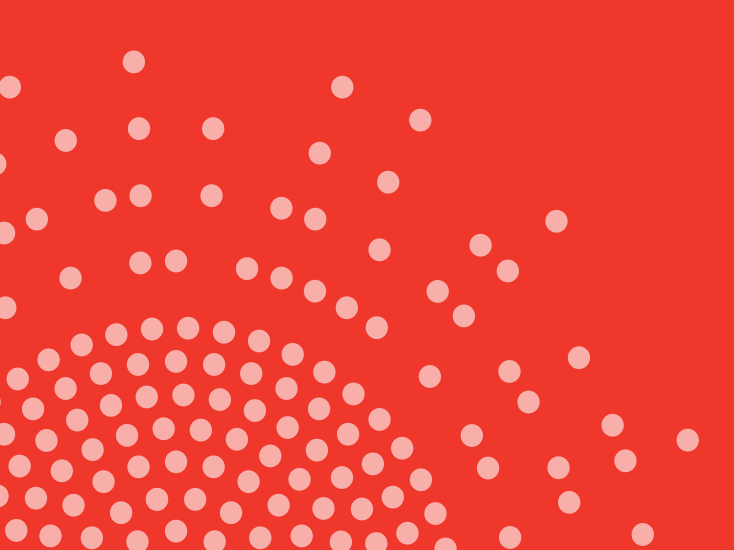